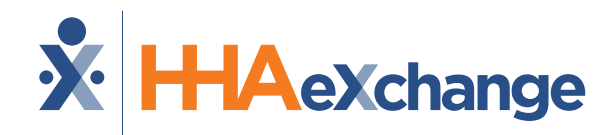

## Florida: Milestone 2 Training

#### **Payer Contracts**

August 2024

The content contained herein ("Confidential Information") are the confidential property of HHAeXchange and may not be copied or distributed outside the HHAeXchange organization without the express written consent of HHAeXchange. Distribution of this document or disclosure of any Confidential Information set forth herein to any party other than the intended recipient(s) of this presentation is expressly prohibited.

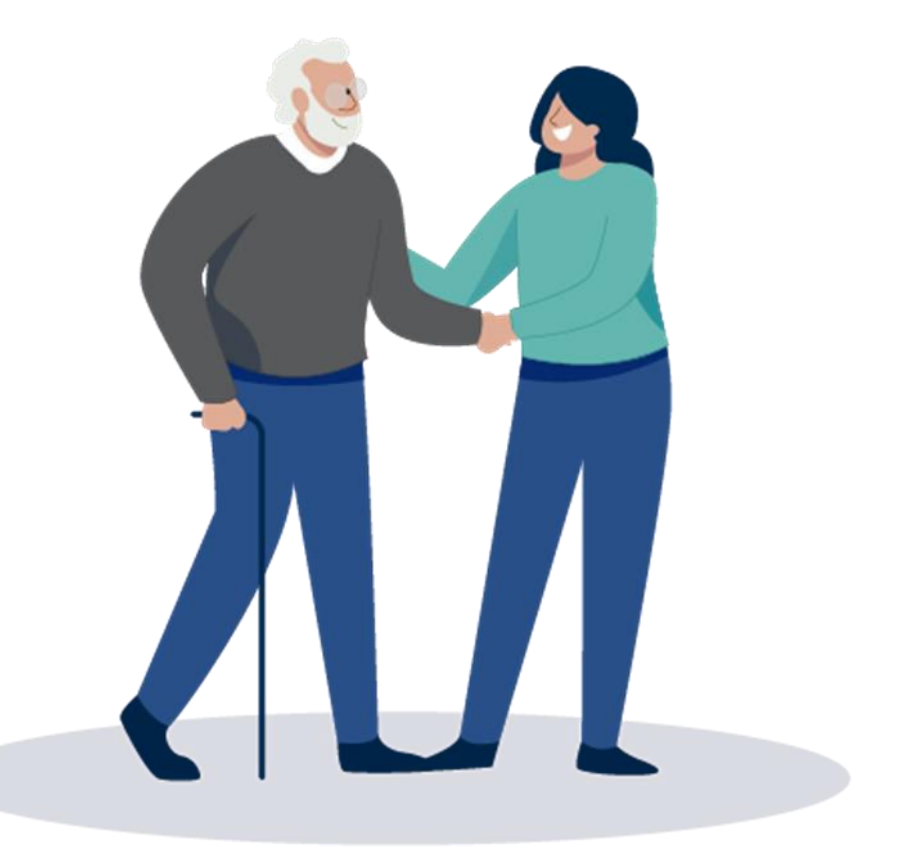

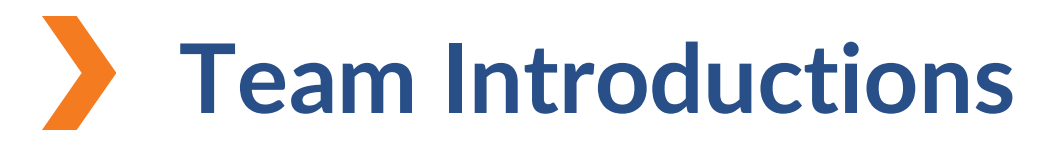

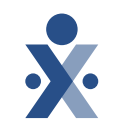

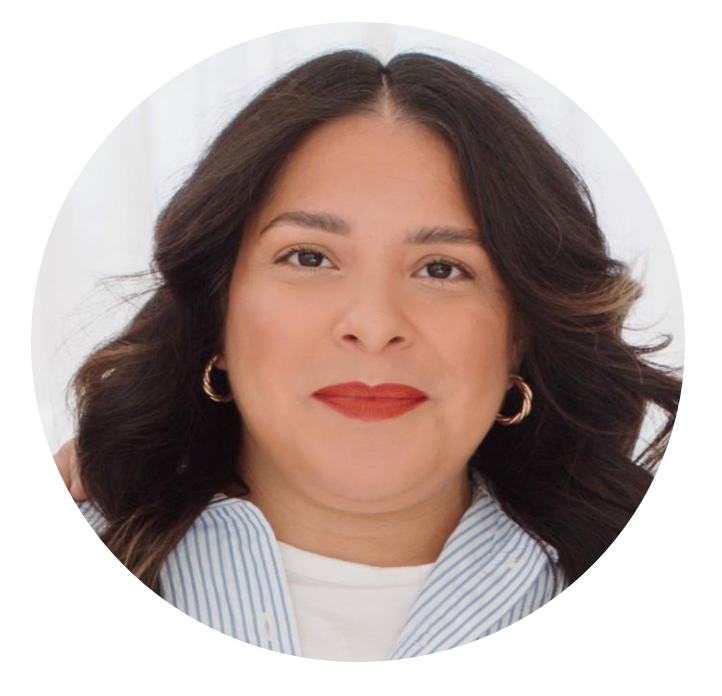

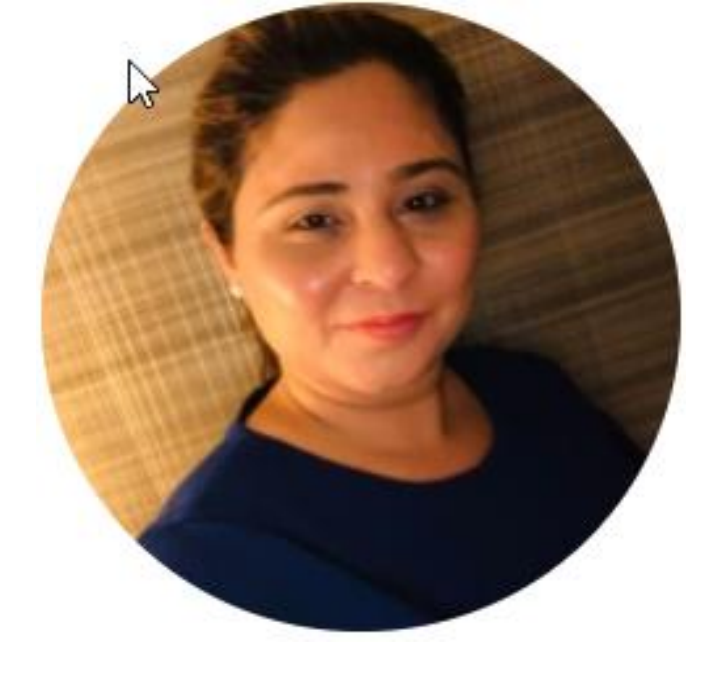

### Alejandra Cordova

Training Specialist, Sponsored Provider Training

### **Janny Sachani**

Sr Training Specialist, Customer Experience Team

### Milestone 2 : Agenda

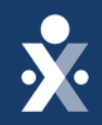

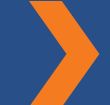

Map To EVV Mastery: Milestone 2

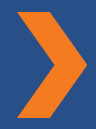

How to search Payer/update billing rates

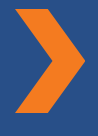

How to validate office configuration

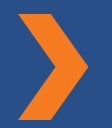

How to input Caregiver mobile ID

### How to locate time & attendance pin

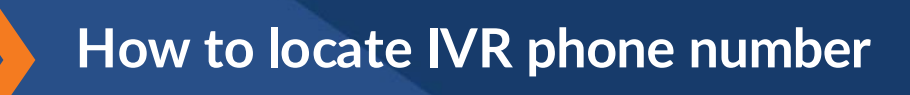

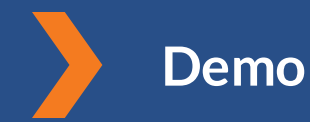

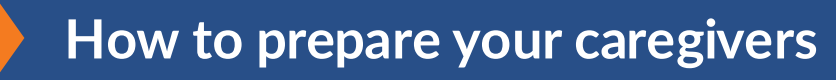

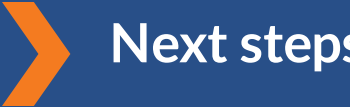

Next steps & resources

# THE MAP TO EVV MASTERY

HHAeXchange is here to guide you along your EVV Onboarding eXpedition

### **Provider Milestones**

**×** 

#### Beginnings Base Camp

Onboarding Form ✓ Submitted

Information Sessions ✓ Register and Attend Get Moving Mountain

YOU ARE

Milestone: EDI Onboarding : Aug 22

Milestone 1: Portal Access (New Providers) : August 27

Milestone 2: Payer Contracts (All Providers): Aug 28

#### EVV Foundations Forest

Milestone 3: Payer Data and Scheduling: Sept 5

Milestone 4: EVV Management: Sept 13 Begin Billing Bay

> Milestone 5: Billing Sept 17

Milestone: EDI Post Integration Sep 19

Merge Member Training: Sept 23

### **Provider Go Live: Oct 1, 2024**

## **Key Takeaways**

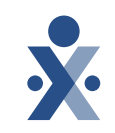

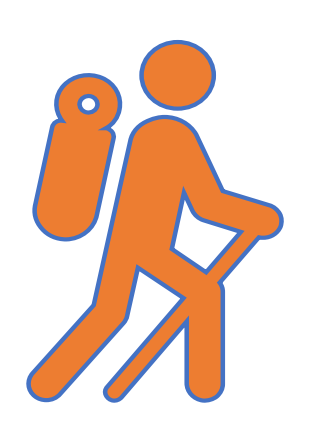

Throughout today's training presentation, you will see this icon. It highlights important information, which we will summarize as key takeaways at the end of today's training.

| HHAeXchange Standard<br>System Terminology | Corres                                                              | ponding Terminology                                                                                                    |
|--------------------------------------------|---------------------------------------------------------------------|----------------------------------------------------------------------------------------------------|
| CONTRACT / PAYER                           | - FFS<br>- HHS                                                      | <ul> <li>MCO – Plan</li> <li>State</li> </ul>                                                                             |
| PATIENT / MEMBER                           | <ul><li>CDS Employer</li><li>Consumer</li></ul>                     | <ul> <li>Recipient</li> <li>Client</li> <li>Beneficiary</li> </ul>                                                        |
| CAREGIVER                                  | <ul><li>Aide</li><li>Homecare Aid</li><li>Homecare Worker</li></ul> | <ul> <li>Worker</li> <li>Direct Care Worker</li> <li>Service Provider</li> <li>Attendant</li> <li>CDS Employee</li> </ul> |
| AGENCY / PROVIDER                          | – FMSA<br>– Vendor                                                  | – Program Provider                                                                                                    |
| COORDINATOR                                | <ul><li>Care Coordinator</li><li>Case Coordinator</li></ul>         | <ul><li>Service Coordinator</li><li>Care Types</li></ul>                                                                  |
| UNITY NUMBER                               | <ul><li>EMPI</li><li>Master Patient</li><li>Number</li></ul>        | <ul> <li>Shared Patient</li> <li>Number</li> </ul>                                                                        |
| SECONDARY IDENTIFIER                       | <ul><li>MPI</li><li>Promise Code</li></ul>                          |                                                                                                    |

## Get Moving Mountain

### How to search for a payer and update billing rates

- Select the admin menu and go to payer setup > search payer.
- 2. Here you can use the filters to pull a specific payer or select search to pull all payers.

3. Edit billing rates. Select payer setup>search payer> select payer> billing rates. Only edit the billing rate.

## Get Moving Mountain

## How to Validate office configuration

- 1. Select admin menu> office setup>search office
- Select office, verify TIN, NPI, and Medicaid ID under secondary identifier.

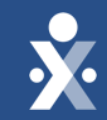

## HHAeXchange Demo

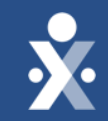

## Caregiver Training Enable EVV Access

## Get Moving Mountain

## How to Input Caregiver Mobile X.

- 1. Caregiver downloads the mobile app.
- 2. Caregivers enters demographics/registers in the mobile app.
- 3. Caregiver receives Mobile ID.

ÿ

**Note:** Caregivers will need to communicate to you that code to input in caregivers' profile. This is to allow linking of mobile app and provider portal.

## **Mobile ID**

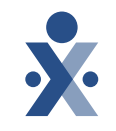

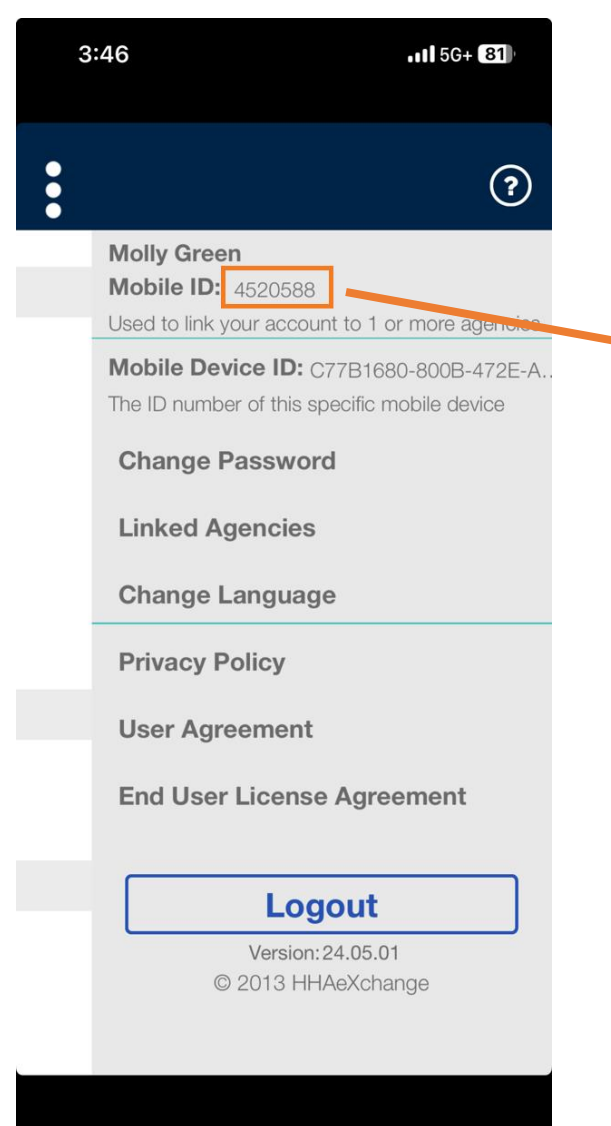

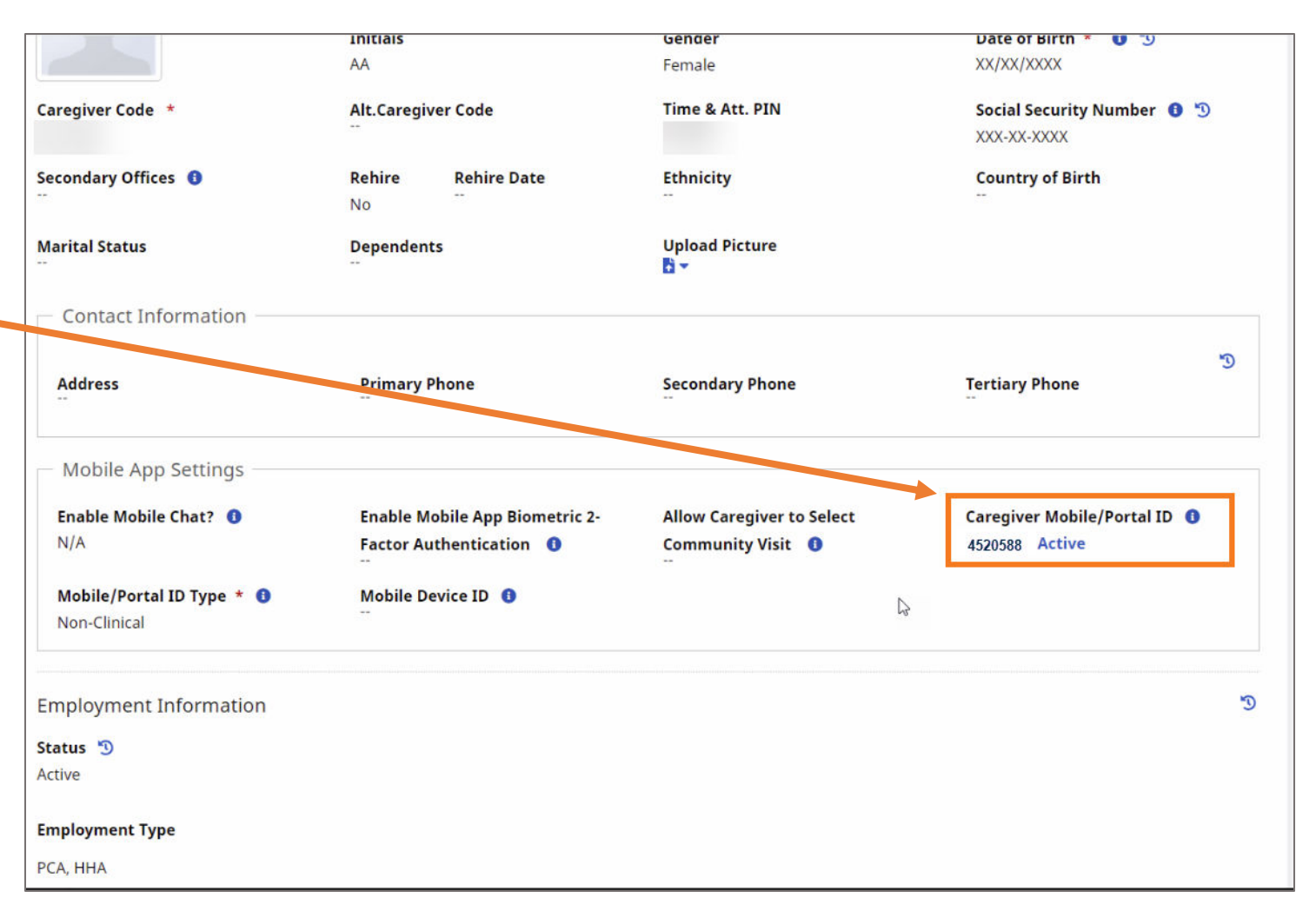

• Link the caregiver's mobile profile with the caregiver profile.

## Get Moving Mountain

## How to locate time & attendance pin

- 1. Locate caregiver profile.
- 2. Demographics section

ÿ

3. Locate time & attendance pin, give this to your caregivers.

**Note:** Caregivers will need this when calling in and out of IVR to record EVV clock in and out.

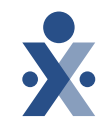

## Get Moving Mountain

### How to locate IVR phone number

- 1. Select Admin menu> Agency Profile
- 2. Locate number under " IVR phone #"

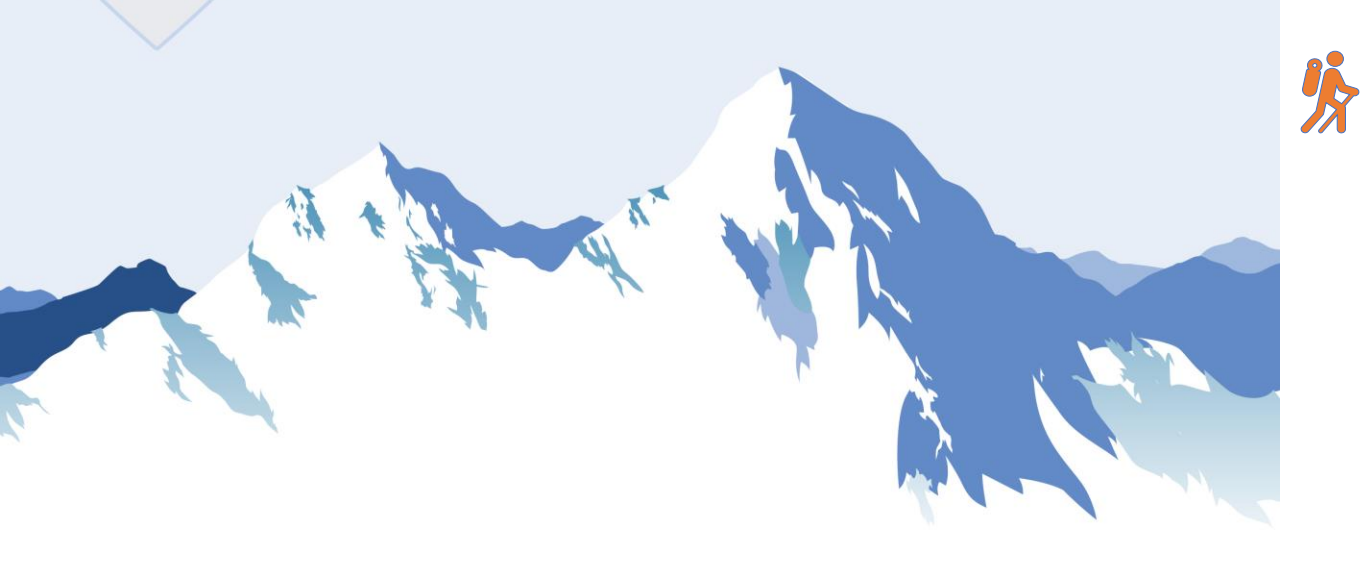

**Note:** Caregivers will need this number to call when clocking in out to document EVV.

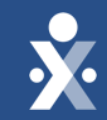

## HHAeXchange Demo

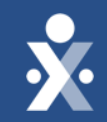

## How to Prepare Your Caregivers

## Preparing Caregivers

### You should determine...

- How do your caregivers use technology today?
- What appeals to your caregivers?
- Where they are in the caregiver lifecycle?

### **Training Caregivers**

- Require caregivers to download the mobile app during training.
- Take advantage of EVV training tools and provide documentation.
- Set expectations and check in.

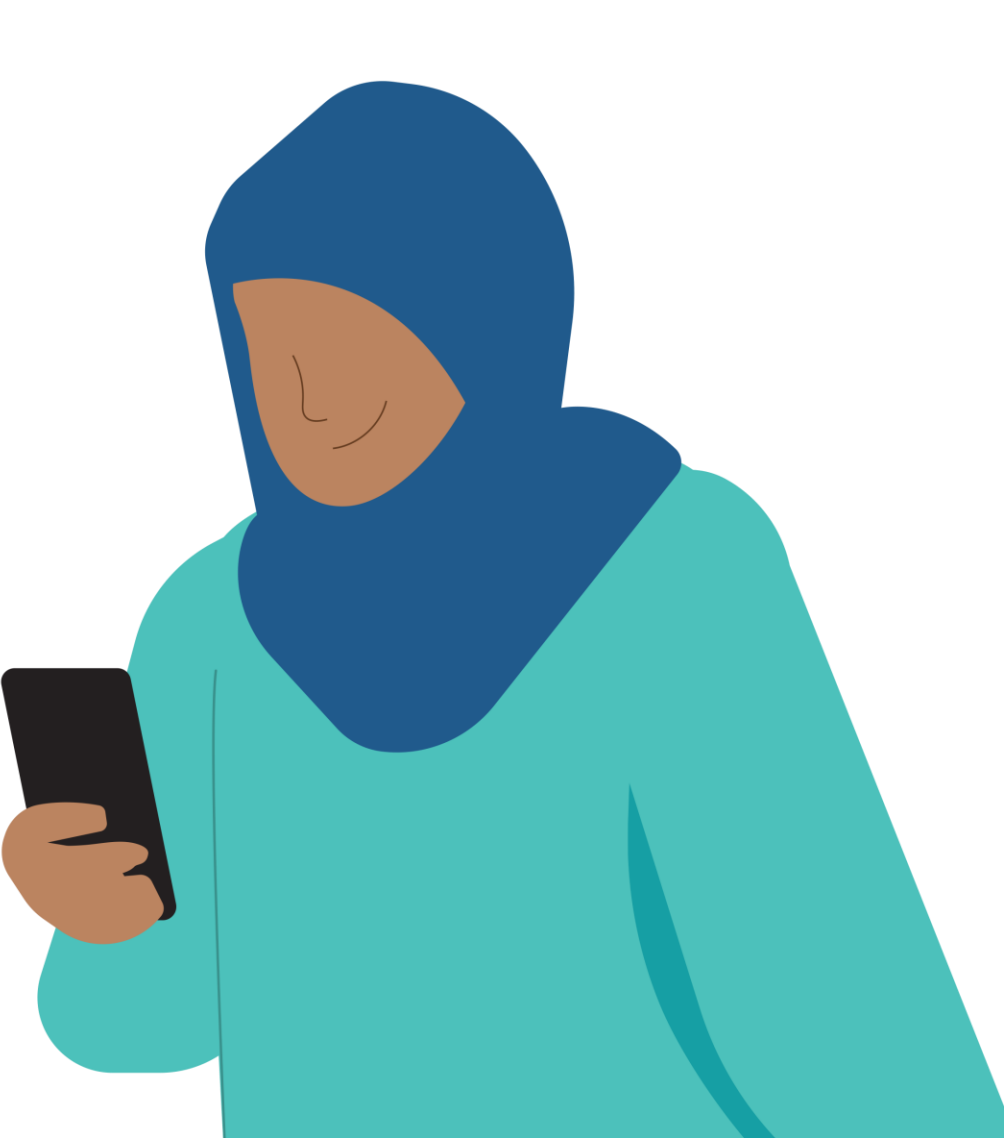

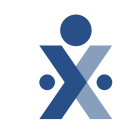

### Caregiver Training Resources

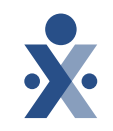

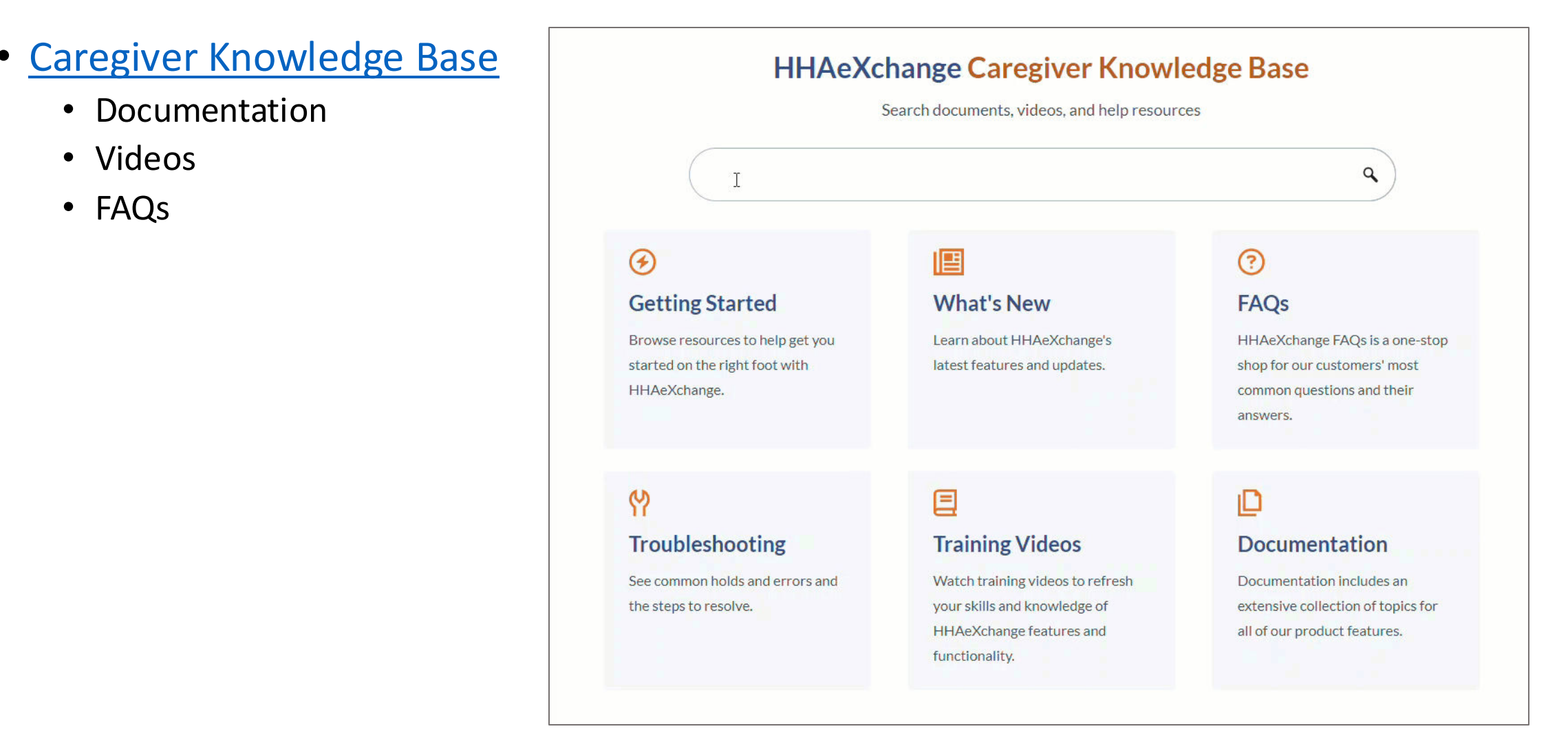

### **Caregiver Training Resources**

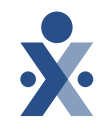

- Mobile Resources
  - <u>Get Started with</u> <u>the HHAeXchange</u> <u>Mobile App</u>
  - Clock In/Out infographic

| * HHAeXchange                                                                                                    |                                                                      | Search                                          | ٩ |  |
|----------------------------------------------------------------------------------------------------|----------------------------------------------------------------------|-------------------------------------------------|---|--|
| <ul> <li>Home</li> <li>Getting Started</li> <li>What's New</li> <li>Frequently Asked Questions</li> <li>Troubleshooting</li> <li>Training Videos</li> <li>Documentation</li> <li>Mobile</li> <li>Contact and Support</li> </ul> | <text><complex-block><image/><image/><image/></complex-block></text> | depend on role, permissions, and<br>o Caregiver |   |  |

### **Caregiver Training Resources**

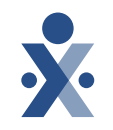

### • How-to Videos

- EVV Overview
- <u>Clock In and Out via IVR</u>

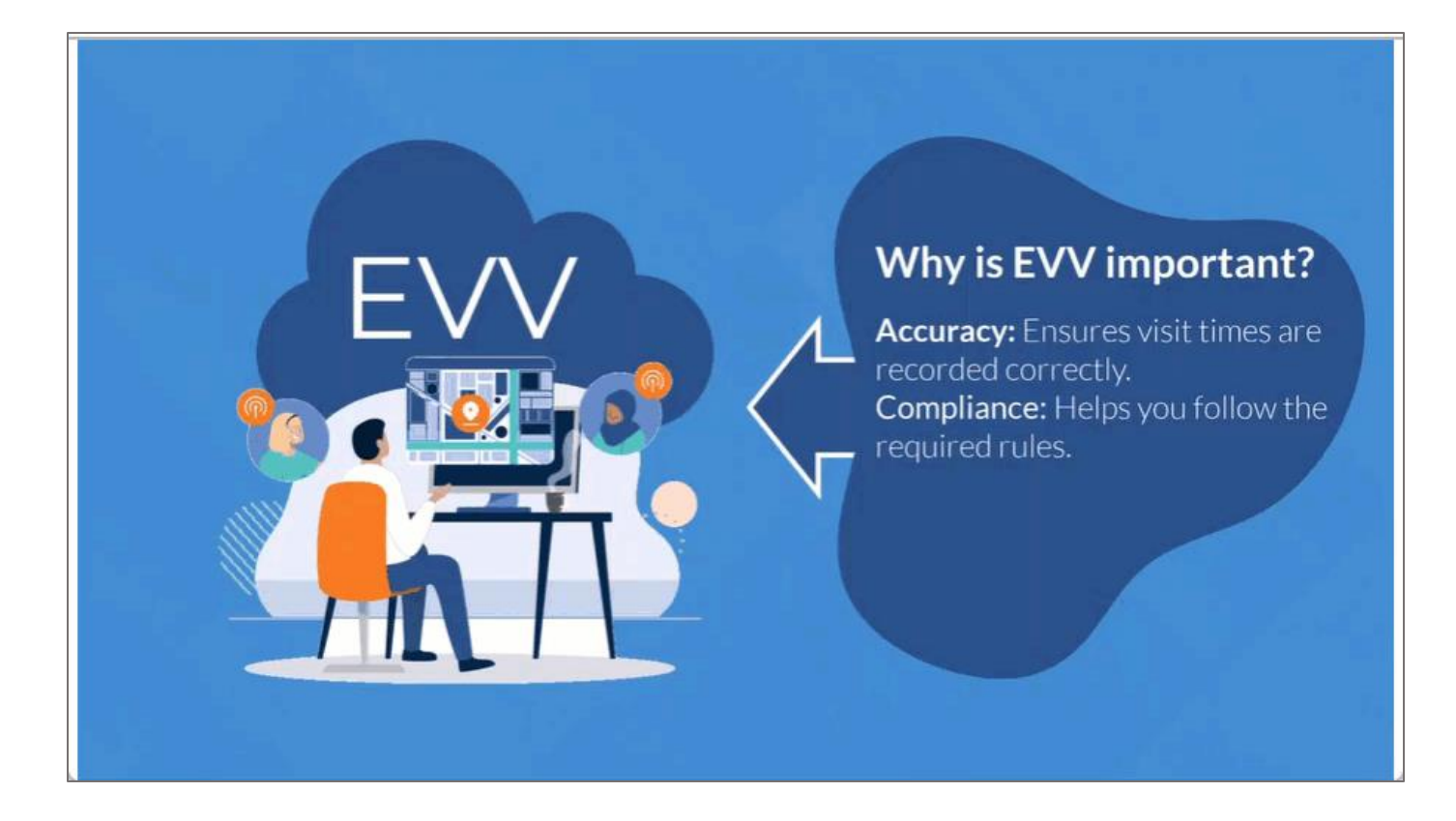

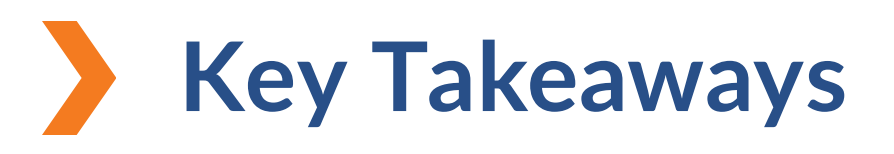

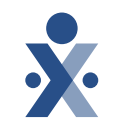

## $\bigcirc - \bigcirc - \bigcirc$

#### Step 1

Ensure your Caregivers are in HHAeXchange.

Enable EVV Access.

#### Step 2

Provide your caregivers the resources and information needed to perform EVV.

#### Date: 10/1

Start collecting EVV. Go Live!

#### **Tuesdays in Oct**

Attend open hours training to answer your questions.

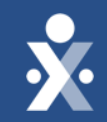

## Key Takeaways

## **Key Takeaways**

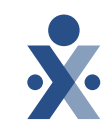

Edit billing rates. Select payer setup>search payer> select payer> billing rates. Only edit the billing rate.

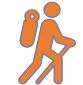

Validate and verify office configuration, TIN, NPI, and Medicaid ID under secondary identifier.

Caregivers will need to communicate to you the mobile activation code to input in their profile. This is to allow linking of mobile app and provider portal.

Caregivers will need the IVR phone number to call when clocking in out to document EVV.

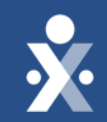

## Next Steps

### **Provider Milestones**

**×** 

#### Beginnings Base Camp

Onboarding Form ✓ Submitted

Information Sessions ✓ Register and Attend Get Moving Mountain

YOU ARE

Milestone: EDI Onboarding : Aug 22

Milestone 1: Portal Access (New Providers) : August 27

Milestone 2: Payer Contracts (All Providers): Aug 28

#### EVV Foundations Forest

Milestone 3: Payer Data and Scheduling: Sept 5

Milestone 4: EVV Management: Sept 13 Begin Billing Bay

> Milestone 5: Billing Sept 17

Milestone: EDI Post Integration Sep 19

Merge Member Training: Sept 23

### **Provider Go Live: Oct 1, 2024**

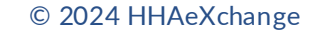

The State Info Hub will be your primary source of information throughout this implementation to stay up to date on all information and dates.

### **Provider Resources**

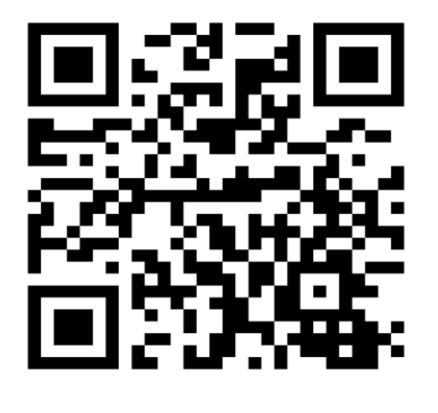

HHAeXchange Florida Info Hub Florida Information Center | HHAeXchange

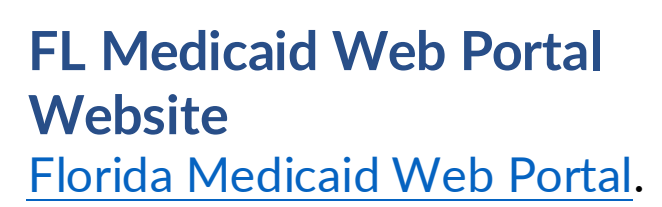

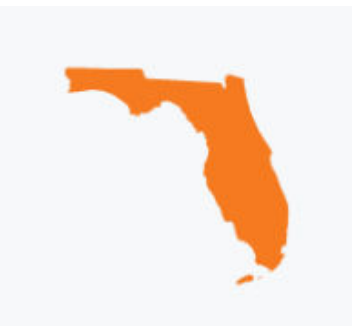

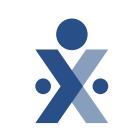

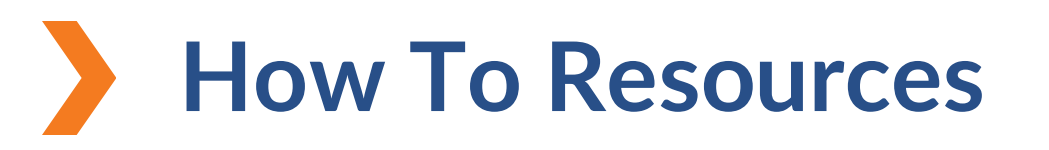

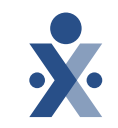

Knowledge Base: Training Videos

Getting Started Milestone 2

- How to search a Contract
- How to update Billing Rates
- How to Locate Time & Attendance Pin
- How to Locate IVR Phone Number
- How to Clock In & Out via IVR

```
• <u>FOB</u>
```

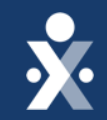

## Questions?

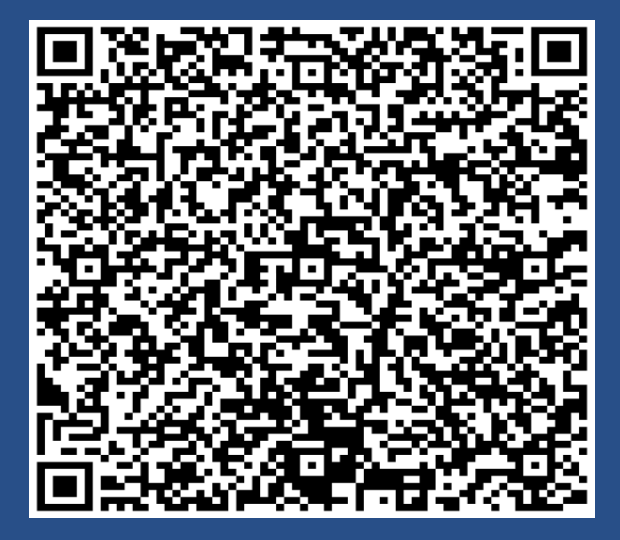

Register for Milestone 3